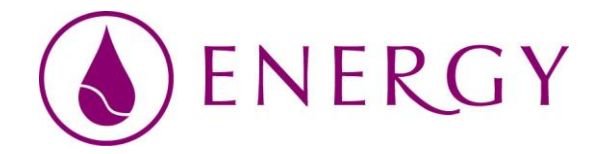

## Manuál vzdelávacieho systému Energy

Tento systém sme vytvorili na základe aktuálnej situácie na svete a je to najjednoduchší a najzdravší spôsob ako komunikovať. Základom tejto komunikácie sú videohovory, webináre a videokonferencie.

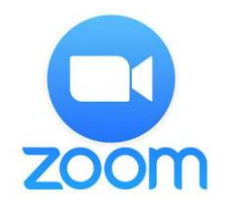

Návod na obsluhu aplikácie Zoom po kliknutí na zúčastniť sa.

Po kliknutí na ikonku zúčastniť sa Vás aplikácia Zoom presmeruje na webový prehliadač kde je potrebné odkliknúť otvoriť Zoom Meetings. Bez tohto kroku Vás systém ďalej nepustí.

| zoom | Otvoriť Zoom Meetings?<br>https://us02web.zoom.us chcete otvoriť túto aplikáciu.                 | Support English 🗸 |
|------|--------------------------------------------------------------------------------------------------|-------------------|
|      | Otvorit Zoom Meetings Zrušit                                                                     |                   |
|      | Launching                                                                                        |                   |
|      |                                                                                                  |                   |
|      | Please click <b>Open Zoom Meetings</b> if you see the system dialog.                             |                   |
|      | If nothing prompts from browser, click here to launch the meeting, or download & run Zoom.       |                   |
|      | Copyright ©2020 Zoom Video Communications, Inc. All rights reserved.<br>Privacy & Legal Policies |                   |
|      |                                                                                                  | 0                 |

Následne Vám vyskočí toto okienko kde je potrebné odkliknúť tento nápis a potom sa Vám začne sťahovať program. Po stiahnutí kliknite na tento odkaz.

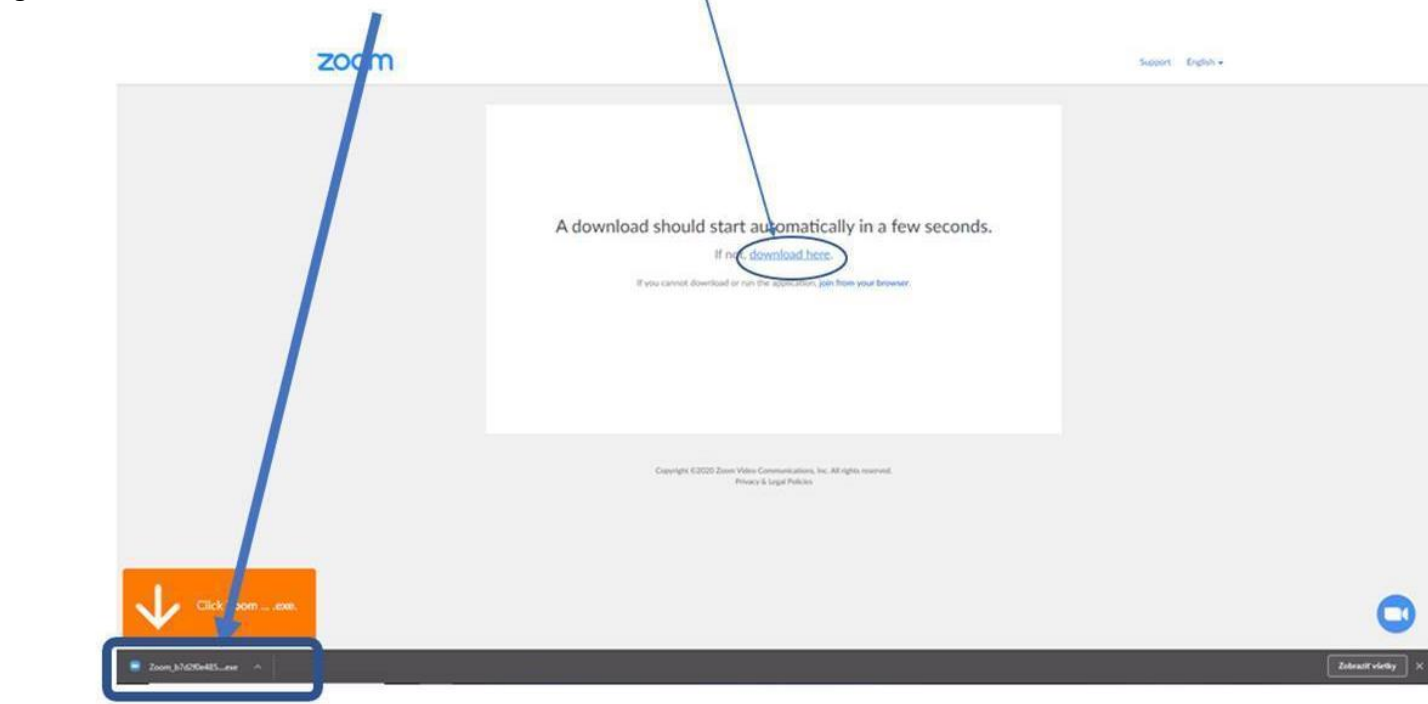

V tomto štádiu sa Vám načítava program a môže to potrvať pár sekúnd

|  | Your meeting w<br>The Zoom dient you're<br>a meeting<br>90% | vill begin soon |  |
|--|-------------------------------------------------------------|-----------------|--|
|--|-------------------------------------------------------------|-----------------|--|

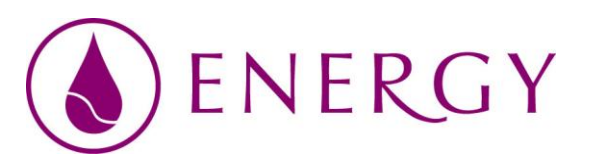

## Ak Vám naskočí toto okienko tak to znamená, že sa čaká na to, aby som Vás lektor prijal do videokonferencie

| A dow | - × onds.                                                            |
|-------|----------------------------------------------------------------------|
|       | O Please wait for the host to start this meeting.                    |
|       | This is a recurring meeting                                          |
|       | Nikoleta Vargová's Personal Meeting Room                             |
|       | Test Computer Audio                                                  |
|       | Copyright ©2020 Zoom Video Communications, Inc. All rights reserved. |

Tu Vám vyskočí okienko, že či súhlasíte s ich podmienkami používania. Je potrebné kliknúť na I Agree

| C Zoom Cloud         | Meetings                                            | ×             |  |
|----------------------|-----------------------------------------------------|---------------|--|
| To use 2<br>and Priv | coom, you need to agree to the Tern<br>racy Policy. | is of Service |  |
| A d                  | I Agree                                             | I Disagree    |  |
| O P                  | Please wait for the host to start this m            | eeting.       |  |
|                      | This is a recurring meeting                         |               |  |
|                      | Nikoleta Vargová's Personal Meeting Room            |               |  |
|                      | Test Computer Audio                                 |               |  |

A je to. Sme v spojení

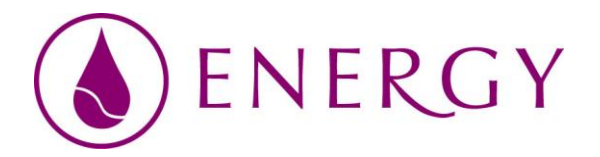